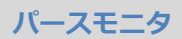

## 外壁に縦張りの素材と縦目地を設定しても、パースで素材 が横張りになるときの対処方法を教えてください。

縦張りの素材を設定したとき、ハッチングパターンの選択で 「1:汎用」タブの「間隔 90 度」の縦目地にすると、縦張りの 素材も90度回転して横張りになります。

「3:縦目地素材用」タブの「単線タテ」を使用します。

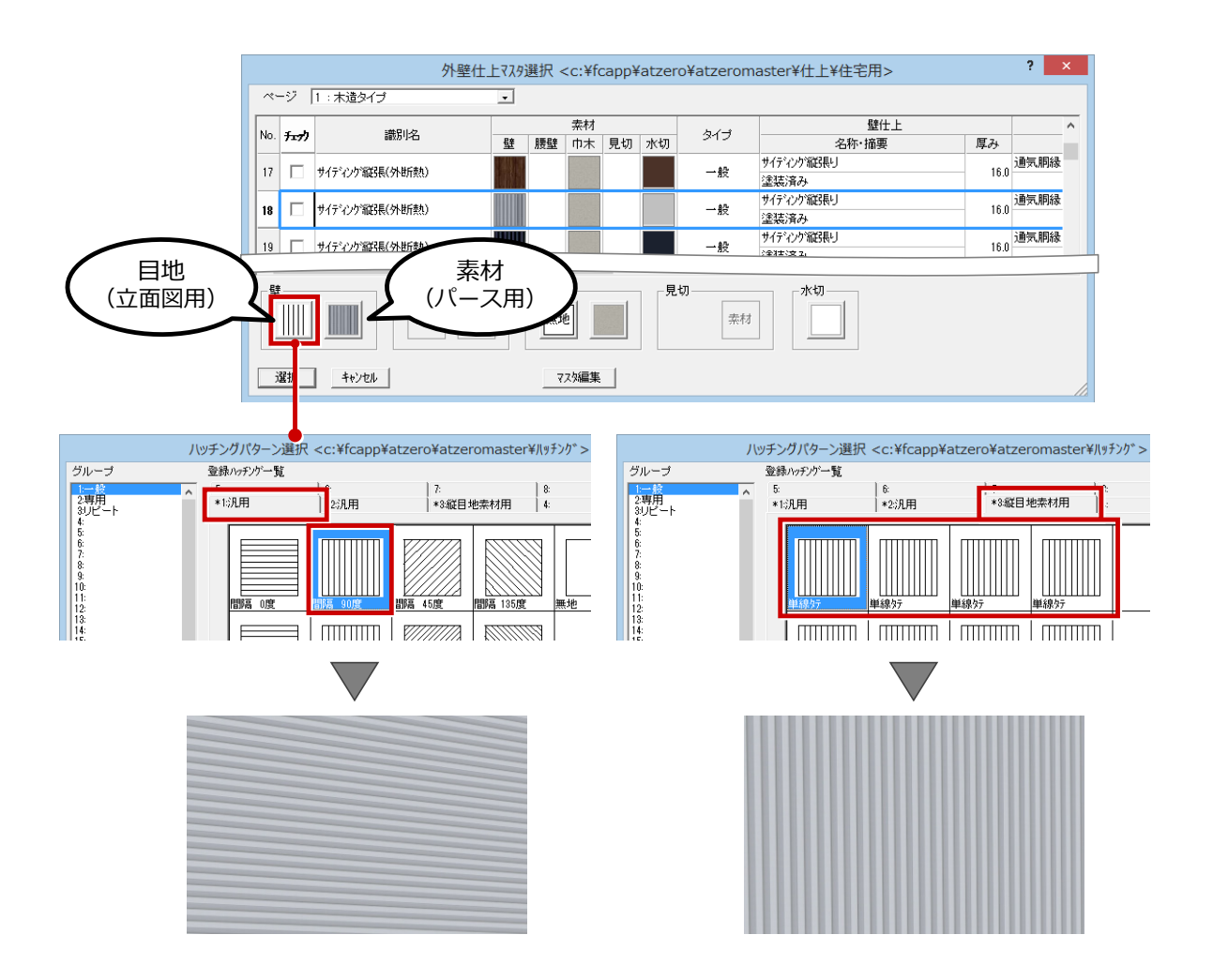